## PIXPRO Remote Viewer 安装方法介绍

—适用于 Android 智能设备使用者

## 方法一:通过智能设备下载 "PIXPRO Remote Viewer.apk"

- 1. 开启智能设备端移动数据或 Wi-Fi 上网功能。
- 2. 打开智能设备的网页浏览器,在网址栏中输入网址:http://kodakpixpro.com/AsiaOceania/ cn/support/downloads.php,点击下载安装包 "PIXPRO Remote Viewer.apk"。

★ 下载过程中请注意提示的存储路径;若无提示,安装包将存储在浏览器默认的存储文件夹中。

3. 在智能设备中打开存储安装包的文件夹,点击 "PIXPRO Remote Viewer.apk" 7. 开始安装。

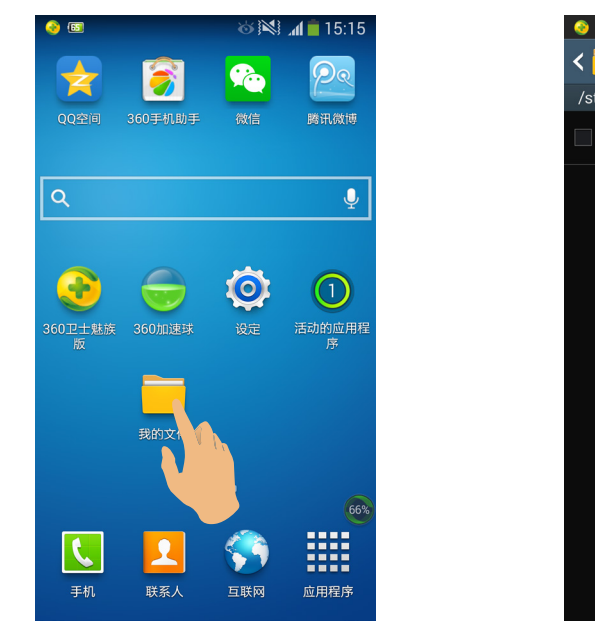

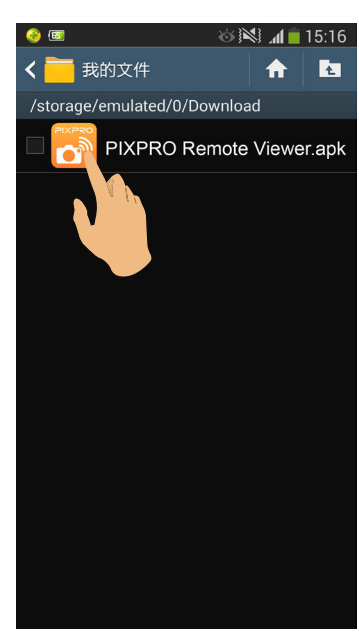

★ 安装过程中系统可能会阻止安装,请在智能设备【设定】→【安全】中勾选"允许安装未 知来源的应用程序"。

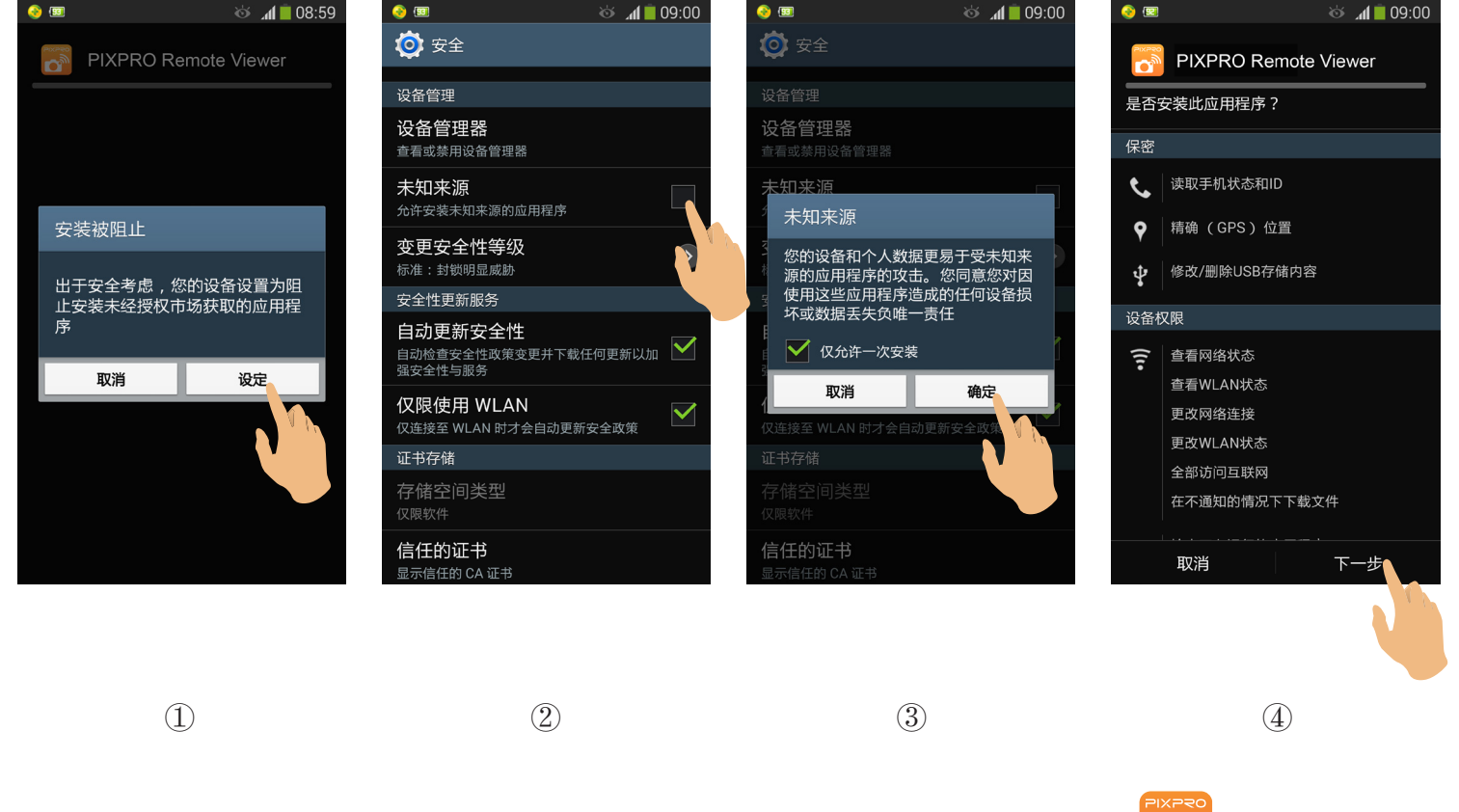

0

4. 安装完成后,在智能设备界面上会出现 PIXPRO Remote Viewer 的图标

## 方法二:通过电脑下载 "PIXPRO Remote Viewer.apk"

- 1. 在连接有网络的电脑上,开启网页浏览器。在网址栏中输入网址:http://kodakpixpro.com/ AsiaOceania/cn/support/downloads.php,点击下载安装包 "PIXPRO Remote Viewer. apk"。
- 2. 通过 USB 数据线连接智能设备和电脑,从电脑上将安装包复制到智能设备的文件夹中。(建议将安装包存放在智能设备中的 Download 文件夹中)

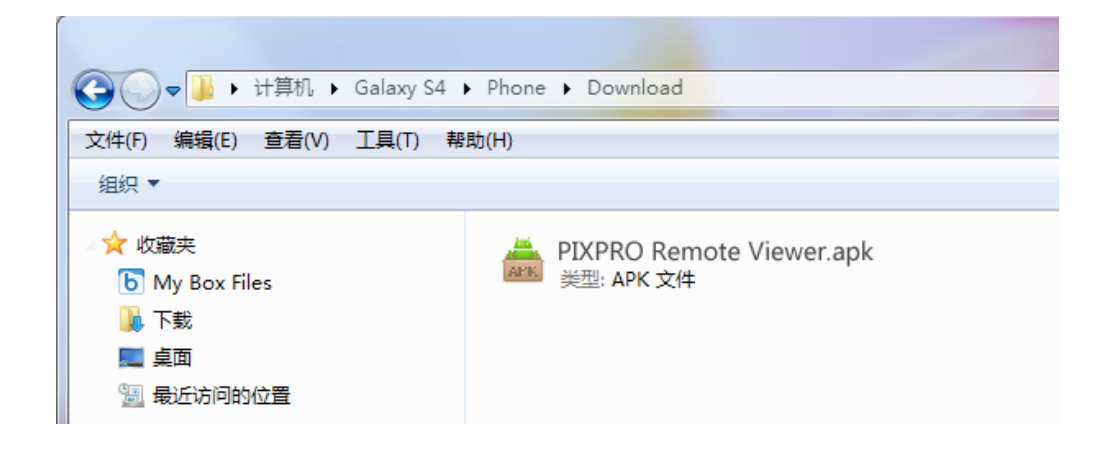

3. 在智能设备中打开存储安装包的文件夹,点击 "PIXPRO Remote Viewer.apk" 👩,开始安装。

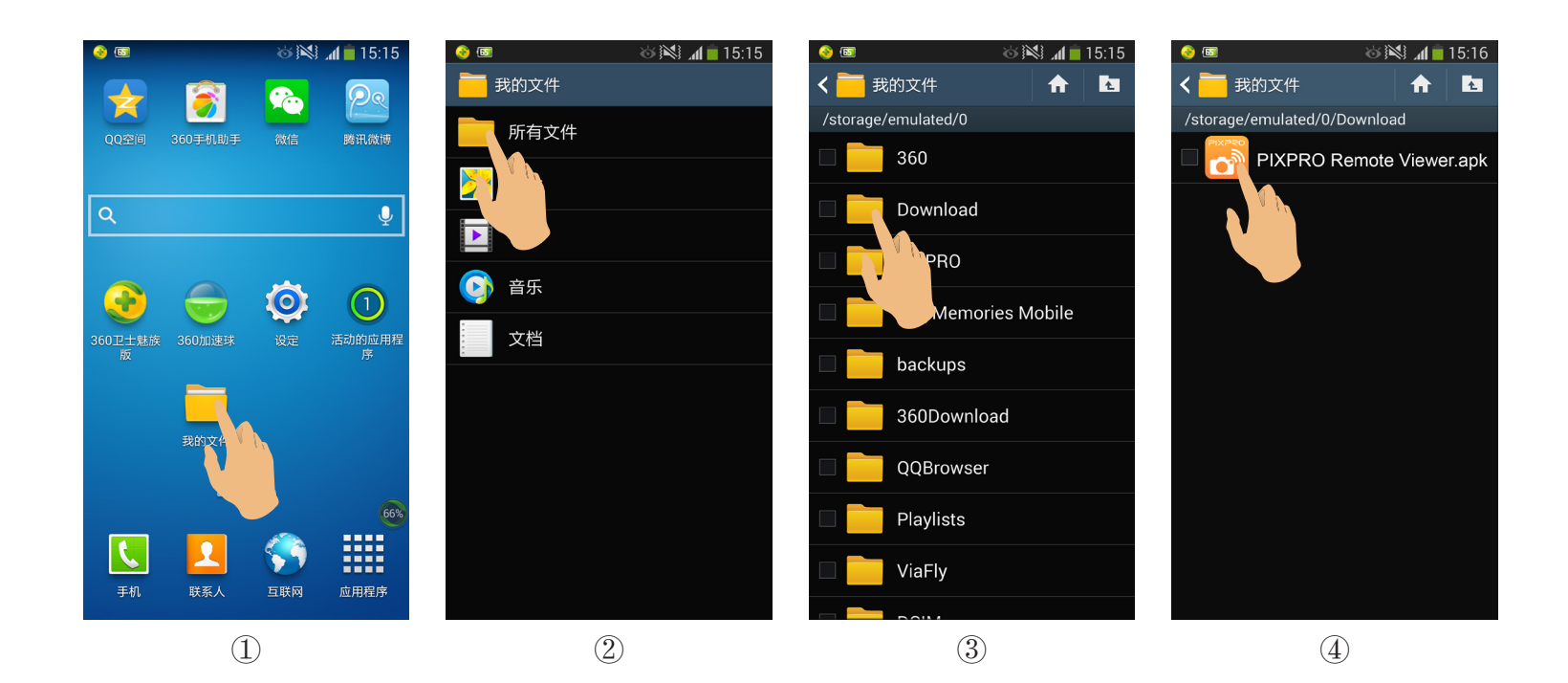

★ 安装过程中系统可能会阻止安装,请在智能设备【设定】→【安全】中勾选"允许安装未 知来源的应用程序"。

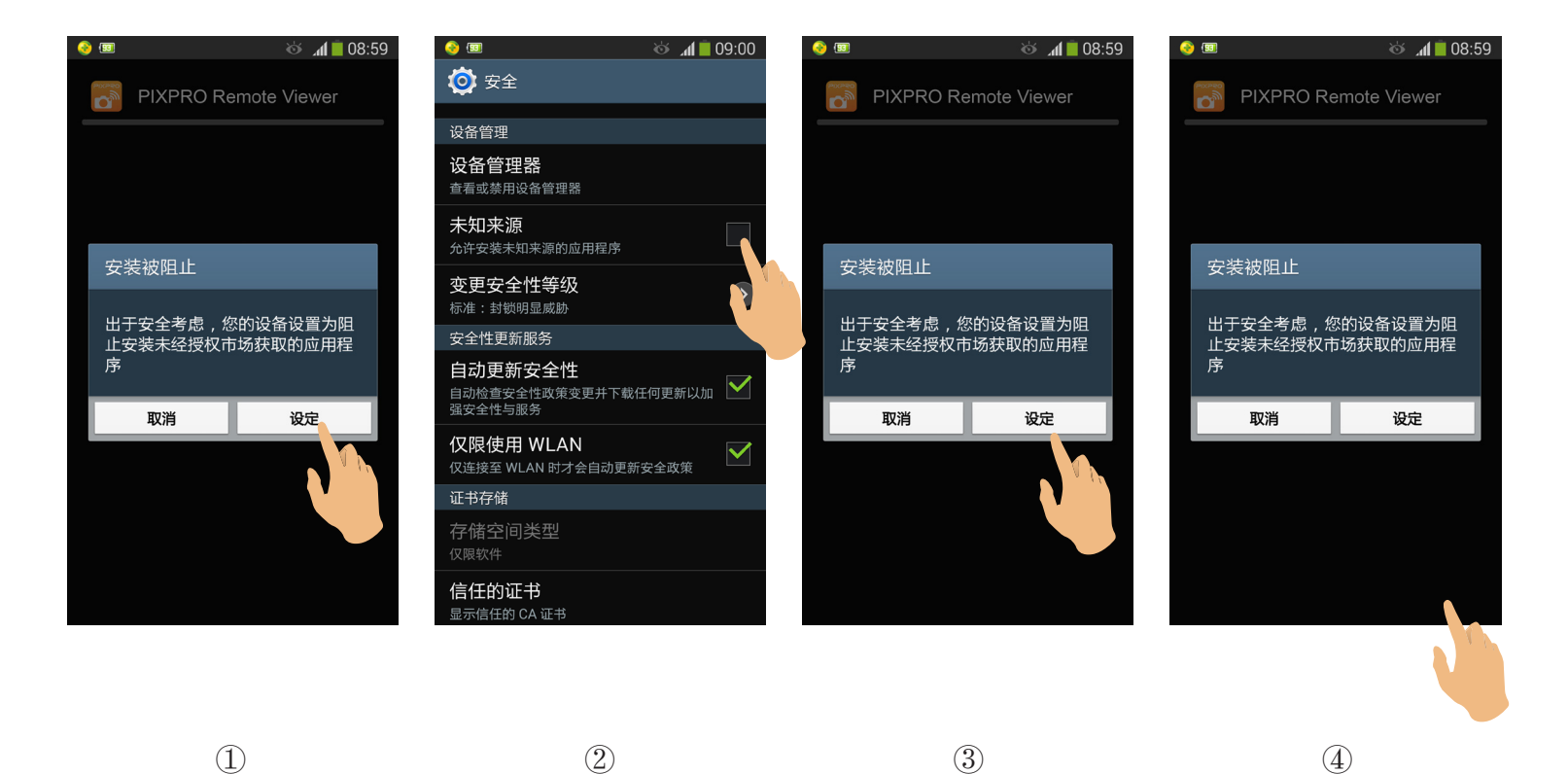

4. 安装完成后,在智能设备界面上会出现 PIXPRO Remote Viewer 的图标

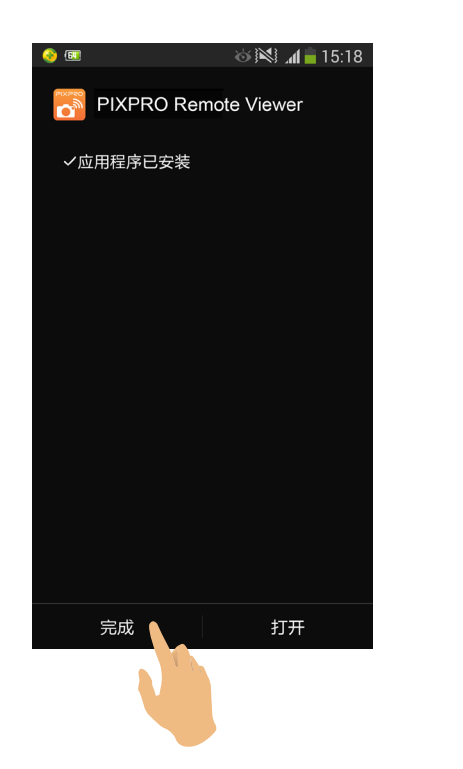

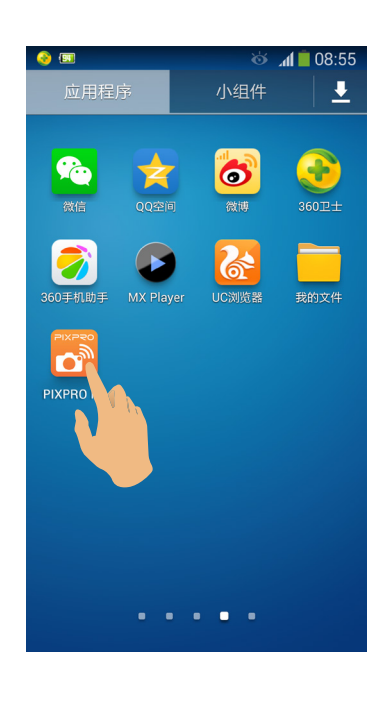